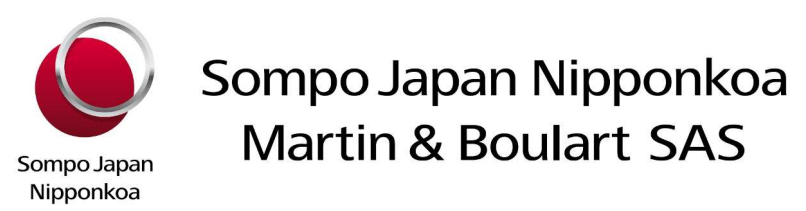

# www.sjnkmb.fr

## MANUEL D'UTILISATION DES SERVICES EN LIGNE

**SOMMAIRE** 

### PREAMBULE

## **1. ORDRES D'ASSURANCE**

- Saisir un ordre / établir un certificat d'assurance
- Consulter la liste des ordres saisis

## **2. SINISTRES**

- Déclarer un sinistre
- Consulter ses sinistres

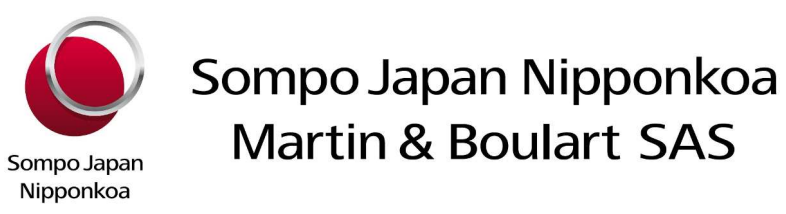

## PREAMBULE

Pour accéder à nos services en ligne, merci de nous rejoindre su la page d'accueil de notre site : <u>www.sjnkmb.fr</u>, espace « Accès privatif ».

#### Entrez vos identifiants et mot de passe personnalisés.

Si vous n'en disposez pas, merci de contacter votre correspondant habituel chez Sompo Japan Nipponkoa Martin & Boulart afin qu'il vous les communique.

Vous pourrez ensuite accéder aux rubriques suivantes :

- Saisie ordres
- Liste ordres
- Déclarer un sinistre
- Consulter sinistres

#### Notre interface est accessible en français ou en anglais.

Les documents générés seront établis dans la langue choisie au départ.

ATTENTION : les ordres d'assurance saisis via notre site, ainsi que les certificats d'assurance qui en sont issus, ne sauraient engager les assureurs au-delà des garanties et limites prévues par votre contrat d'assurance.

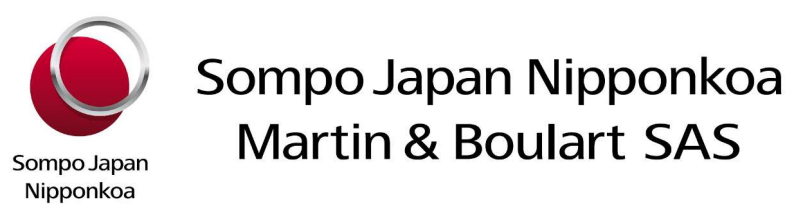

#### 1. ORDRES D'ASSURANCE

## Saisir un ordre / établir un certificat d'assurance

Allez dans la **rubrique « saisie ordre »** puis **choisissez dans la liste de vos polices proposées celle** concernée par l'ordre d'assurance que vous souhaitez déclarer.

#### Veuillez sélectionner une police dans la liste ci-dessous.

|              | COURTIER                    | ASSURE                   | NUMERO POLICE | EFFET DEBUT | DATE AVENANT  | ТҮРЕ                 |
|--------------|-----------------------------|--------------------------|---------------|-------------|---------------|----------------------|
| saisie ordre | **Apporteur démonstration** | **Assuré démonstration** | POL0001       | 01/01/2011  | Pas d'avenant | Ad Valorem permament |

Puis entrez le descriptif du transport à assurer (cf modèle ci-après)

Les champs en gras sont ceux dont la saisie est obligatoire.

**Nota** : les ordres d'assurances peuvent être enregistrés **au plus tard** le jour de l'expédition des marchandises. Toutefois, pour les expéditions comprenant un voyage maritime, vous avez la possibilité de les déclarer au plus tard dans les huit jours suivant le départ du navire.

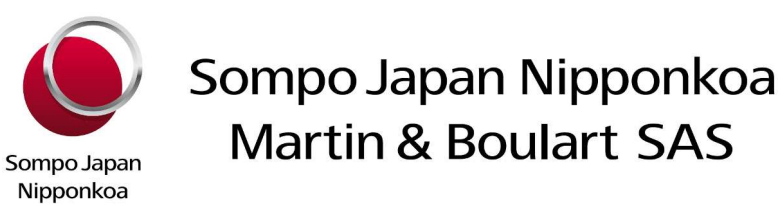

Exemple, pour une expédition par voie maritime :

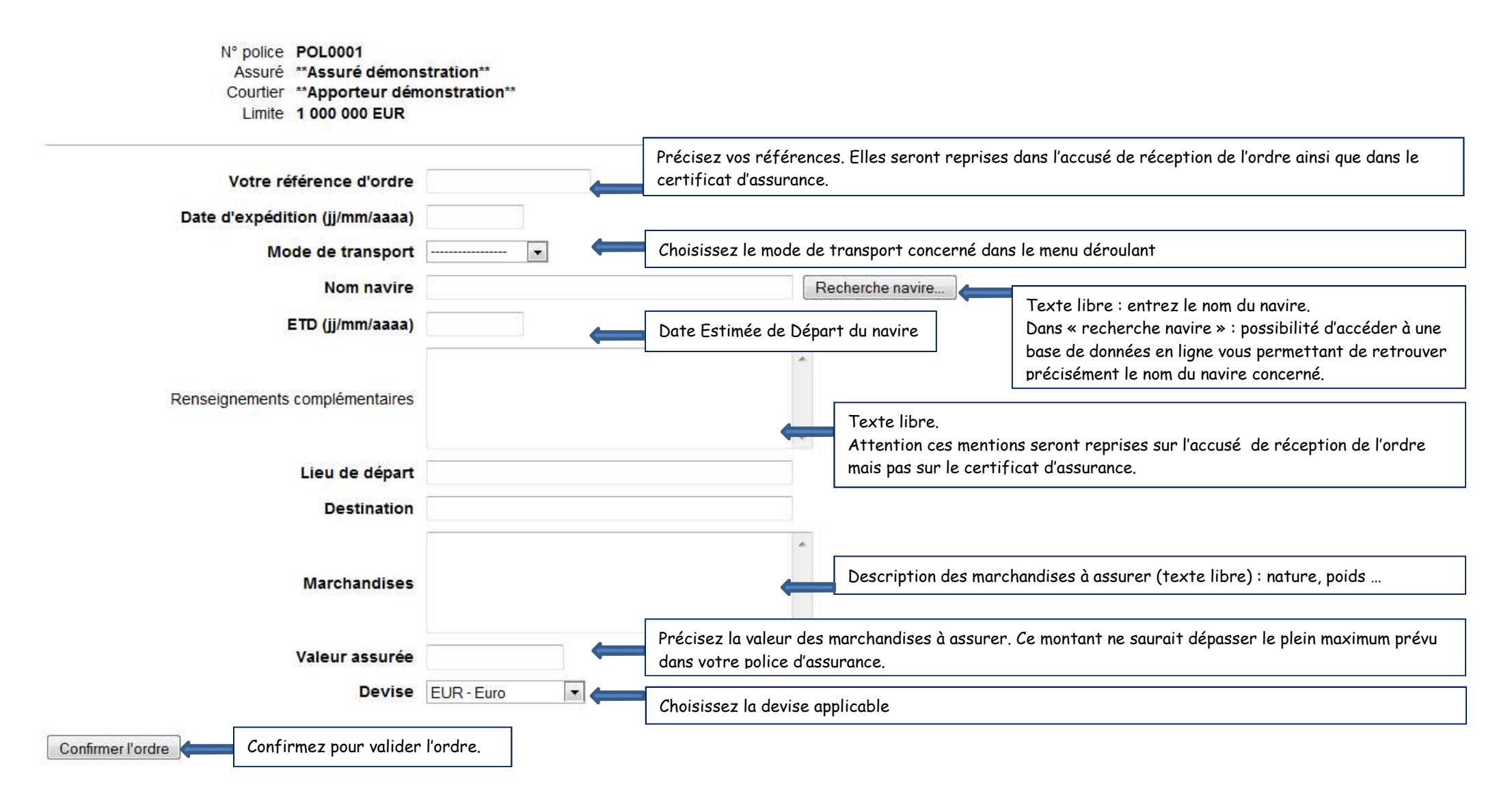

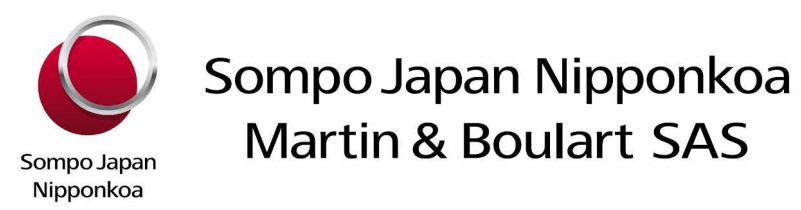

Vous pouvez ensuite :

- **Imprimer un accusé de réception de l'ordre passé.** *Ce document, établi en formant pdf, vous permet de conserver un résumé du transport que vous nous demandez d'assurer.*
- Etablir et imprimer un certificat d'assurance :

La saisie d'un certificat débute par un récapitulatif des informations déjà saisies pour établir l'ordre d'assurance. Il convient ensuite de compléter ces éléments pour finaliser l'impression du certificat.

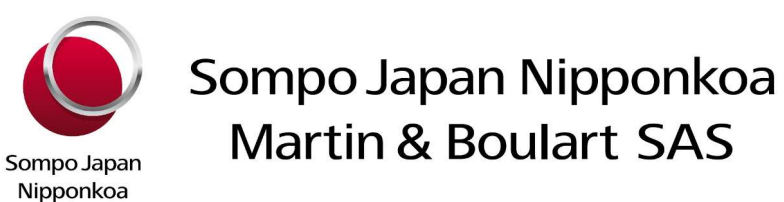

Données de l'ordre saisies précédement

| Numéro d'ordre                 | WEB100760                                          |     |                   |
|--------------------------------|----------------------------------------------------|-----|-------------------|
| Votre référence d'ordre        | 00000                                              |     |                   |
| Date d'expédition              | 12/03/2012                                         |     |                   |
| Mode de transport              | Navire                                             |     |                   |
| Nom navire                     | Nom du navire                                      | I I |                   |
| ETD                            | 12/03/2012                                         |     | Résumé de l'ordre |
| Renseignements complémentaires | RENSEIGNEMENTS COMPLEMENTIRES EN TEXTE LIBRE       |     | déjà saisi        |
| Lieu de départ                 | Ville A                                            | I   | ·                 |
| Destination                    | Ville B                                            |     |                   |
| Marchandises                   | Détail des marchandises transportees : type, poids |     |                   |
| Valeur assurée                 | 100 000.00                                         |     |                   |
| Devise                         | EUR                                                |     |                   |

Informations complémentaires à saisir pour l'établissement du certificat

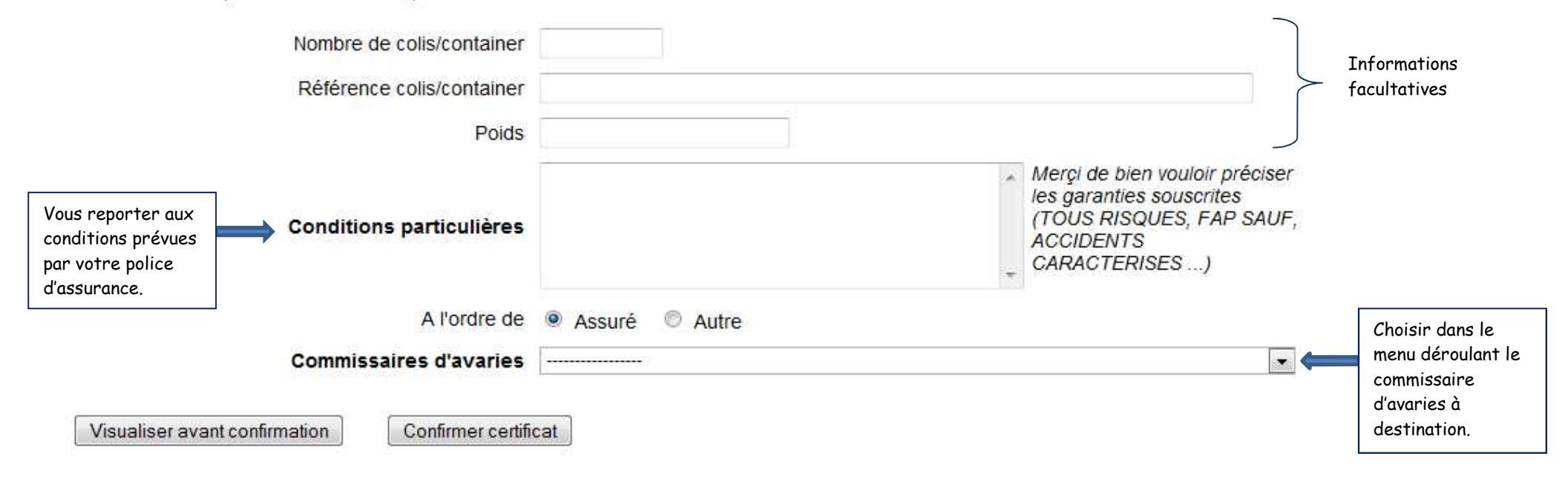

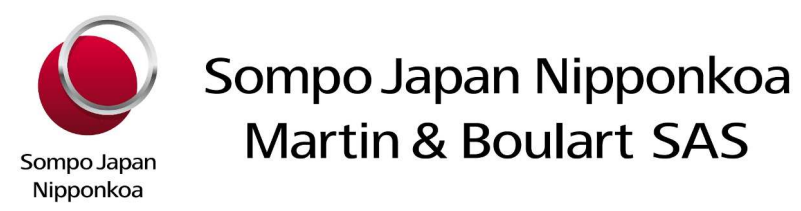

Vous pouvez visualiser les informations contenues dans le certificat avant de le confirmer définitivement (« confirmer certificat ») Le certificat à imprimer est établi en pdf.

Vous pouvez ensuite saisir un nouvel ordre sur la même police.

## Consulter la liste des ordres saisis : Liste ordres

Vous pouvez ensuite retrouver dans la rubrique « liste ordres » les ordres précédemment saisis.

Sélectionner la police sur laquelle vous souhaitez consulter les ordres précédemment déclarés.

Les « ordres non récupérés » correspondent à ceux pour lesquels la facturation n'a pas encore été établie.

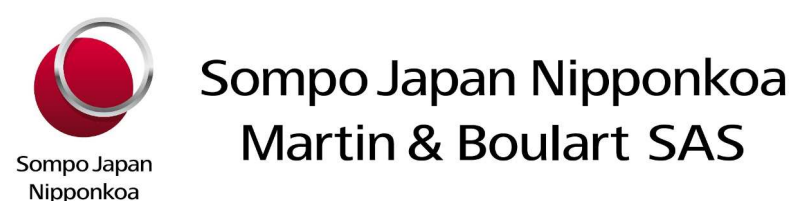

#### 2. SINISTRES

#### Déclarer un sinistre

Dans la rubrique « déclarer un sinistre en ligne », choisir la police sur laquelle vous souhaitez déclarer un sinistre. Puis remplir le plus précisément possible le formulaire ci-après.

| Vos références – your references :<br>                                                                                                    | Date du sinistre** (ij/mm/aaaa) - Date of loss (dd/mm/yyy) :                                                           |
|----------------------------------------------------------------------------------------------------|----------------------------------------------------------------------------------------------------|
| Date de déclaration* - Date of notification :                                                                                                    | Date du sinistre** (jj/mm/aaaa) - Date of loss (dd/mm/yyyy) :                                                          |
|                                                                                                    |                                                                                                    |
| .ieu du Sinistre** - Place of loss :                                                                                                    | Nom du tiers lésé (en cas de sinistre responsabilité civile)<br>Name of the third party (In cose of liability claim) : |
| Circonstances du sinistre** - circumstances of the loss :                                                                                                    |                                                                                                    |
|                                                                                                    |                                                                                                    |
| Conséquences du sinistre / Evaluation approximative des domn<br>Consequences / approximate evaluation of the loss :                                                | nages **:                                                                                                    |
| Personne à contacter** - Person to contact :<br>Adresse - Address :<br>Email :<br>Ediphone - Phone :<br>Ax - Fax :                                                 |                                                                                                    |
| spécifier si un recours contre un Tiers vous paraît possible ; da<br>Please specify if a recovery action against a third party is possibl                          | ns ce cas, donner les coordonnées du Tiers.<br>e; if so, please give details :                                         |
| Yous pouvez joindre un ou plusieurs documents à cette déclara<br>You may attach one or several documents to this notification (m:<br>Champ, rampli automatiquement | ntion (maxi 500 ko)<br>ax 500ko)                                                                                       |

Vous avez la possibilité de joindre des pièces à ce formulaire (cf en bas).

Nous sommes informés de votre déclaration de sinistre par un email qui nous est automatiquement adressé dès confirmation de votre déclaration.

Dès validation, vous recevez par email une confirmation de la bonne réception de votre déclaration de sinistre.

Nous reviendrons vers vous dans les meilleurs délais afin d'accuser réception du sinistre ainsi déclaré.

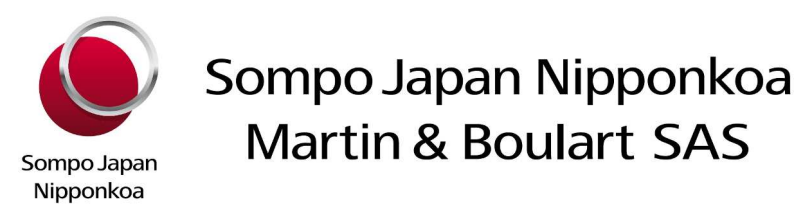

#### **Consulter ses sinistres**

Dans cette rubrique, vous pouvez consulter le détail de l'ensemble de vos sinistres déclarés sur une police sélectionnée (quel que soit le mode de déclaration) auprès de Sompo Japan Nipponkoa Martin & Boulart, avec un détail des dossiers, année par année.

Vous pouvez ainsi obtenir la situation de chaque sinistre, l'évaluation retenue et les règlements effectués.

Toutes les informations sont actualisées chaque jour via notre serveur.